## シミュレーションプログラム

Expl.exe, Exp2.exe が問題 Q1, Q2のシミュレーションプログラム。

PCにコピーし実行して authorization code 8675309を入力するとインストールが確認 できる。インストールが確認できたら一度 Controle+C で実行を終了し,再度実行し て,問題文にある authorization code 12345678.888 を入力するとシミュレーションが始 まる。(PCは「実行してよいか」聞いてくるが実行してよい: このプログラムにはウ イルスはない。)

ただし、これらはOSがWindowsのPC用 (Expl.exeの動作にはWindows 11が必要)。

OSがWindowsでない場合のシミュレーションプログラムはIPhO2022のホームページ

でExam Problems -> Experiment Exam からダウンロードできる

(https://ipho2022.com/exam-problems/experiment-exam/)。

以下は試験時に与えられたガイド

Software of IPhO2022

July 11, 2022

There are two Windows PC files: Exp1.exe and Exp2.exe

The programs can be installed on a PC and then tested by using the test authorization code 8675309

You might be told that you can't run because the source is not known. Try opening with right-click instead of left, or vice-versa.

You could get a message saying that the code is not trusted, and asking if you are sure about running. Though you should always check code with a virus scanner before running, we think the code is clean.

If there is a problem upon running, please attempt the following:

Restart your computer

Make sure that your computer is up to date

Place a half-filled glass of water on the table to the right of the computer

Okay, that last step won't do anything. Instead, if it still doesn't run, then immediately send a screenshot of the error message to iphosecretary@gmail.com.

The programs have both been demonstrated to run on a variety of PCs

If it does do the installations test successfully, then thanks!

日本語訳

(試験時の案内です。2022年7月11日)

ここに2つのWindows PC用ファイルがある。 Exp1.exeとExp2.exeである。

これらのプログラムをPCにインストールし、テスト用認証コード8675309を使用して テストすることができる。 ソースが不明なため実行できないと言われることがある。 左クリックではなく右ク リックで開く、またはその逆を試してみること。

コード (プログラム) が信頼できないことを示すメッセージと、実行してもよいかど うかを尋ねるメッセージが表示されることがある。 実行する前に必ずウイルススキ ャナーでコードをチェックする必要があるが、私たちはこのコードがクリーンである と信じている。

実行時に問題がある場合は、以下を試すこと。

コンピュータを再起動する。

コンピュータが最新の状態であることを確認する。

テーブルの上でコンピュータの右側に水を半分入れたグラスを置く。

最後のステップは、実行の役に立ちませんが、実行されない場合は、すぐにエラーメ ッセージのスクリーンショットを iphosecretary@gmail.com に送信すること。

これらのプログラムは、さまざまなPCで動作することが実証されている。

インストールテストに成功したら、おめでとう。 ありがとうございました。

\_ \_ \_ \_ \_ \_

追記: 他のOSを用いてのプログラムは、IPhO2022のホームページより利用可能で す。